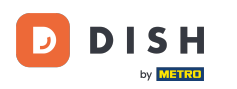

Sitio web de DISH: Cómo acceder al panel de administración a través de un dispositivo móvil

Una vez que haya iniciado sesión en la aplicación DISH, haga clic en Sitio web de DISH.

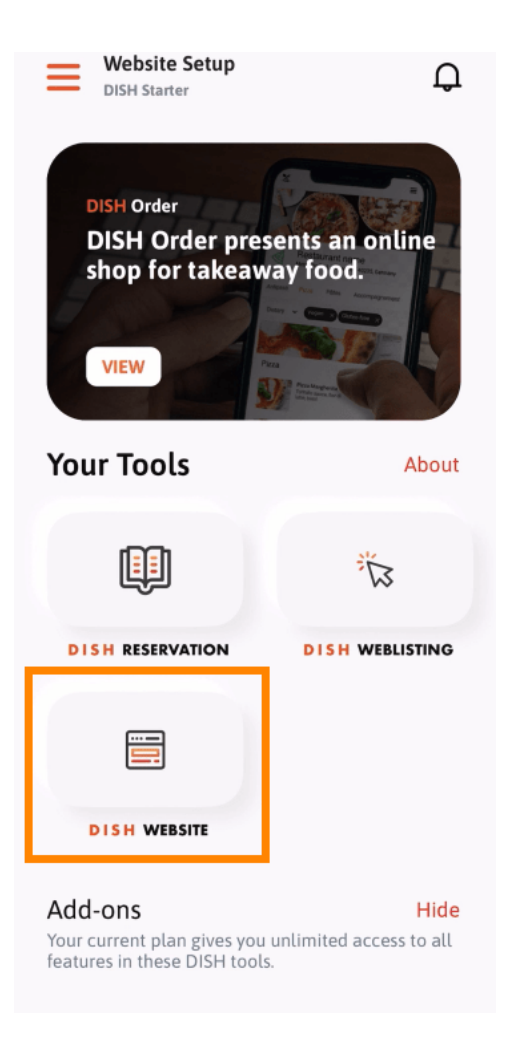

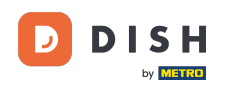

Sitio web de DISH: Cómo acceder al panel de administración a través de un dispositivo móvil

Luego, selecciona "Sitio web de DISH" en el menú de acciones rápidas. Nota: Puedes acceder más rápido a tu horario de atención y contenido abriéndolos desde aquí.

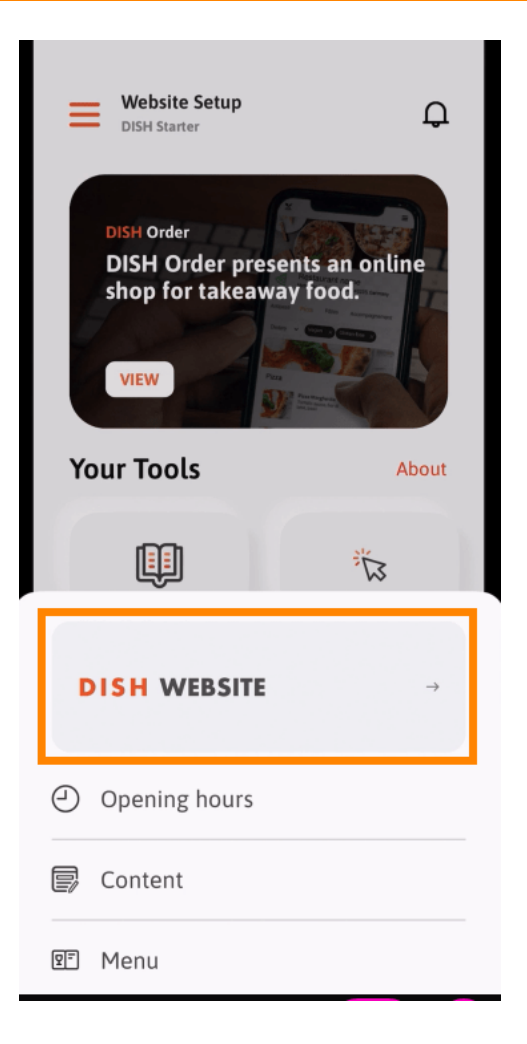

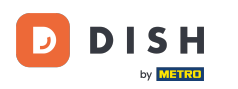

Listo. Ya tienes acceso al panel de control de tu sitio web de DISH.

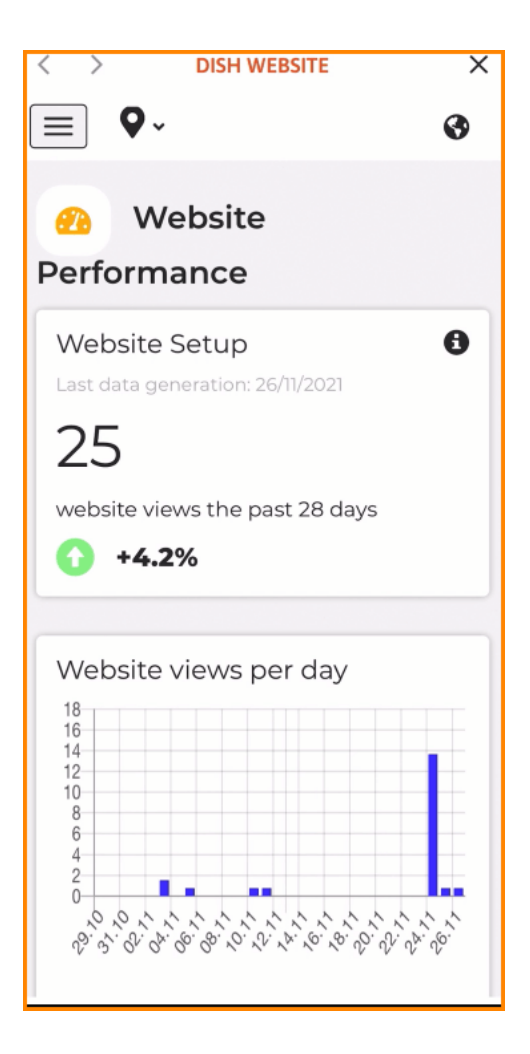

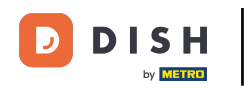

Sitio web de DISH: Cómo acceder al panel de administración a través de un dispositivo móvil

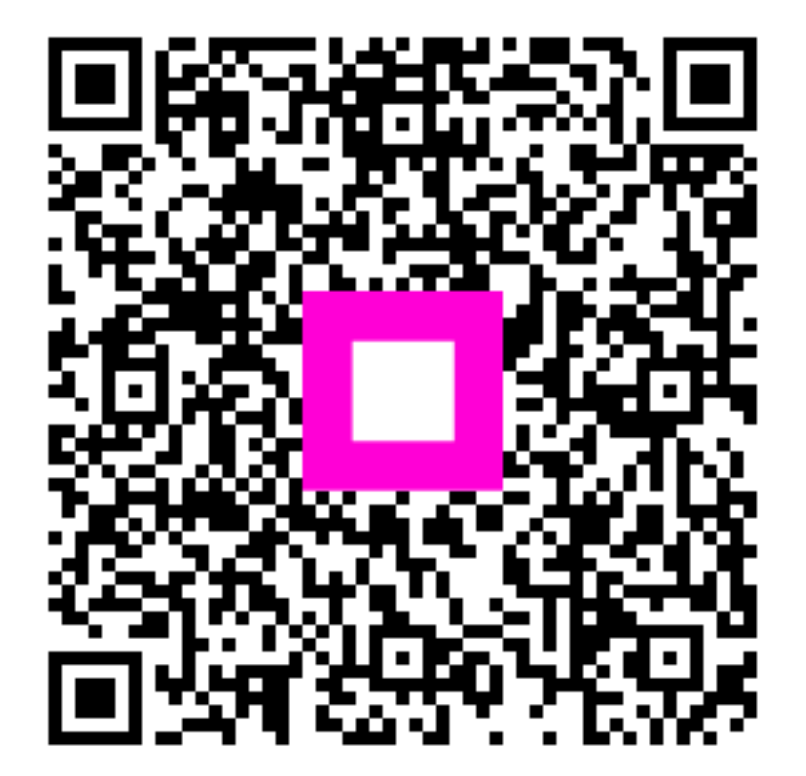

Escanee para ir al reproductor interactivo